## Search on this CD-ROM

Browsing through the CD-ROM, you can make a fulltext search on the entire CD-ROM.

For keyword search:

• click on the button with the symbol that shows binoculars and paper (the button that shows binoculars only allows a search only in the document currently opened)

next

- click on "indexes" a list of all available indexes opens
- in the case of the index "tropen" not being on the list, it has to be added once. Other indexes can be switched off by removing the hooks
- click "add"
- an explorer window opens to choose a file
- chose the index file "tropen.pdx" which can be found in the root directory of the CD-ROM
- mark this file and choose "open"
- click on "O.K." in the window "index choice". Now the index is available and you can start the search.